## Leica Geosystems

Licence Activation Guide Version 4.0 English

- when it has to be **right** 

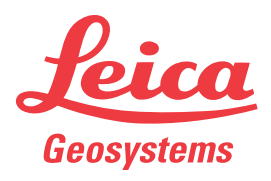

| 1                       | Licence Activation for GR/GM Series                                                                                                    |                                                                                                    |                                                                                                    |  |
|-------------------------|----------------------------------------------------------------------------------------------------|----------------------------------------------------------------------------------------------------|----------------------------------------------------------------------------------------------------|--|
| Validity of this guide  | This guide applies to GR10/GR30, GR25/GR50, GM10/GM30.                                                                                                    |                                                                                                    |                                                                                                    |  |
| Dear valued<br>customer | Thank you for purchasing a licence for our product. The following instructions will guide you through the licence activation process.                                                                                                    |                                                                                                    |                                                                                                    |  |
|                         | - Contract - Contract | Please register your product at myWorld.leica-geosystems.com, our<br>internet platform for our customers. myWorld provides 24/7 access to<br>all information you require to actively manage your equipment. Here,<br>detailed information on individual products and their service history<br>can be found. The information also aids in maintaining the product<br>value while at the same time enabling maximum efficiency and pro-<br>ductivity. |                                                                                                    |  |
| Activate licence        | B                                                                                                    | The procedure is valid for any licence key.                                                                                                    |                                                                                                    |  |
|                         | 1.                                                                                                    | Turn on the product.                                                                                                    |                                                                                                    |  |
|                         | 2.                                                                                                    | Access the web interface and log in with an administrator account.                                                                                                    |                                                                                                    |  |
|                         | 3.                                                                                                    | Go to Receiver setup\Tools\Options.                                                                                                    |                                                                                                    |  |
|                         | 4.                                                                                                    | To type in an licence key:                                                                                                    | To type in an licence key:                                                                                     |  |
|                         |                                                                                                    | <b>Key:</b> Enter the licence key. The key is contained in the licence file. You can copy and paste the key into the field.                                                                                                    | Press 💠 to upload a new licence<br>from the computer to the<br>receiver. Opens the <b>File upload</b><br>page. |  |
|                         |                                                                                                    | Press 🚳 to install the licence.                                                                                                    |                                                                                                    |  |
|                         | J.                                                                                                    | If a software maintenance licence was activated refer to "Update software" to update the software on the product.                                                                                                    |                                                                                                    |  |
| Update software         | Via myWorld:                                                                                                    |                                                                                                    |                                                                                                    |  |
|                         | 1.                                                                                                    | If the GR/GM is in your office, connect it your your PC via USB cable.                                                                                                    |                                                                                                    |  |
|                         | 2.                                                                                                    | Go to www.myworld.leica-geosystems.com and log in.                                                                                                    |                                                                                                    |  |
|                         | 3.                                                                                                    | Go to <b>myProducts</b> and select your product.                                                                                                    |                                                                                                    |  |
|                         | B                                                                                                    | If your product is not in the list, click <b>Add Product</b> .                                                                                                    |                                                                                                    |  |
|                         | 4.                                                                                                    | On the <b>Software</b> tab, look in the section <b>Automatic Online Soft-</b><br>ware Update.                                                                                                    |                                                                                                    |  |
|                         | 5.                                                                                                    | Click Start Update.                                                                                                    |                                                                                                    |  |
|                         | Via we                                                                                                    | b interface:                                                                                                    |                                                                                                    |  |
|                         | 1.                                                                                                    | If your receiver is installed remotely, open a browser window to access the receivers web interface and log in.                                                                                                    |                                                                                                    |  |
|                         | 2.                                                                                                    | Go to <b>Receiver Setup\Tools\Firmware</b> . Check the available firm-<br>ware updates. If a new firmware file is available, press the <b>Down-<br/>load from Leica website</b> link to download the file to your PC.                                                                                                    |                                                                                                    |  |
|                         | 3.                                                                                                    | Click the <b>Upload new firmware file </b> button.                                                                                                    |                                                                                                    |  |
|                         | 4.                                                                                                    | Click the <b>Browse</b> button and se                                                                                                    | lect the new firmware file.                                                                                    |  |
|                         | 5.                                                                                                    | Click the <b>Upload</b><br>button to copy the file to the SD Card.                                                                                                    |                                                                                                    |  |
|                         |                                                                                                    |                                                                                                    |                                                                                                    |  |

|                             | 6.              | You will be directed back to the <b>Firmware management</b> page once the file upload is complete.                                                 |  |  |
|-----------------------------|-----------------|----------------------------------------------------------------------------------------------------|--|--|
|                             | 7.              | Click the <b>Install (a)</b> button to install the new firmware. This may take several minutes.                                                    |  |  |
|                             | 8.              | The receiver will automatically reboot following the installation of the new firmware and you will be directed to the <b>Log in</b> page.          |  |  |
|                             | 9.              | To verify if the installation was successful go to the <b>Status\Receiver</b><br><b>Information</b> page and view the installed firmware versions. |  |  |
| In case activation<br>fails | EITHE<br>• co   | EITHER <ul> <li>contact your local Leica Geosystems agency.</li> </ul>                                                                             |  |  |
|                             | OR<br>• ci<br>b | reate new support requests on myWorld.leica-geosystems.com that will<br>e answered by your local Leica Geosystems Support Team.                    |  |  |
|                             |                 |                                                                                                    |  |  |

Original text Published in Switzerland © 2018 Leica Geosystems AG, Heerbrugg, Switzerland

## Leica Geosystems AG

Heinrich-Wild-Strasse CH-9435 Heerbrugg Switzerland Phone +41 71 727 31 31

www.leica-geosystems.com

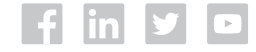

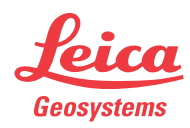